## 使用者端-友善修繕系統

1.請先下載高師大 APP

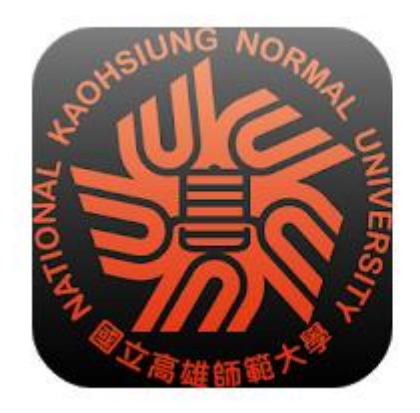

高師大 國立高雄師範大學教育 函

▲ 你沒有任何裝置。

2.登入高師大 APP

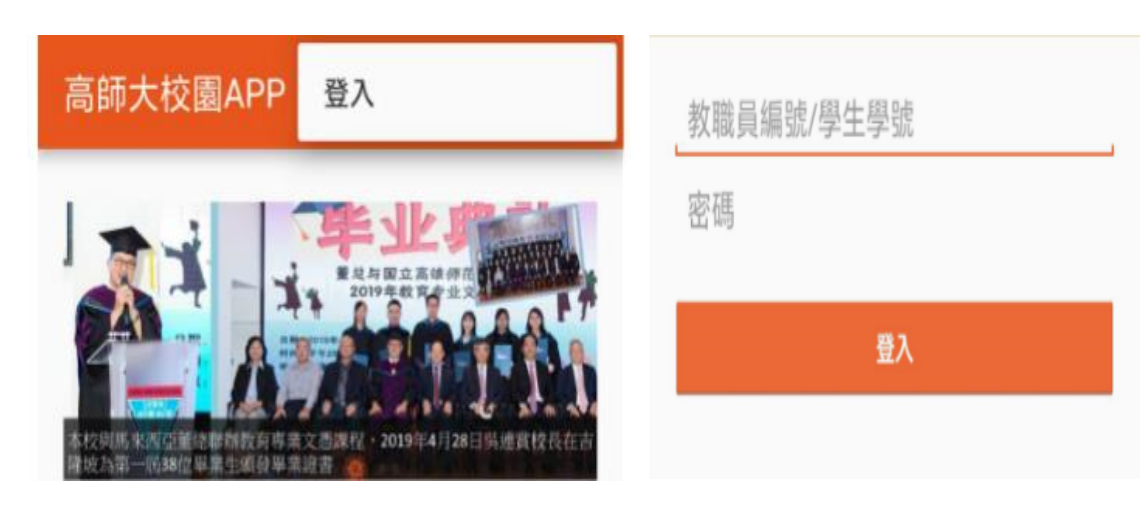

3.點選友善修繕

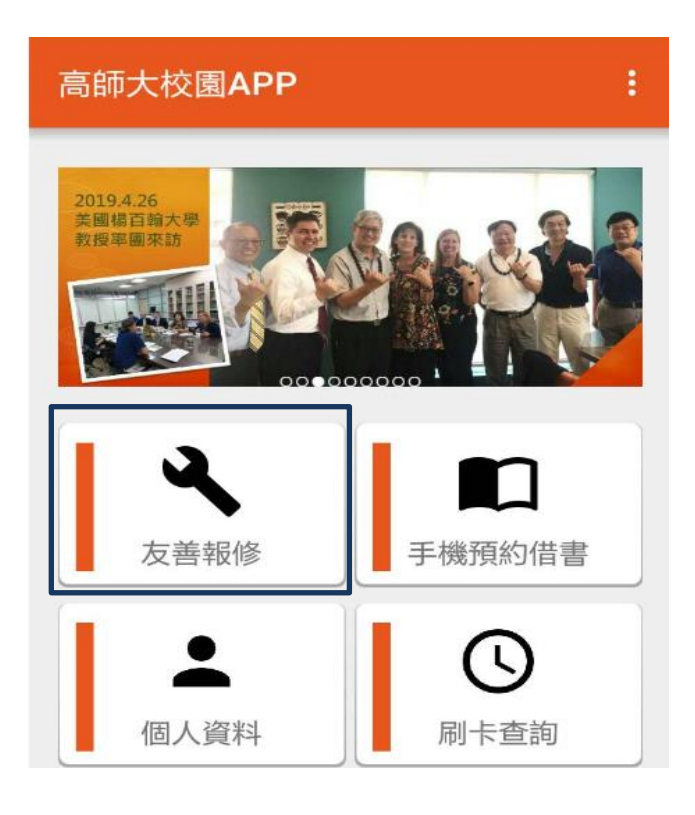

會出現掃瞄 QRCode 的框框,請對準要修繕的 QRCode 設備,進行掃瞄。

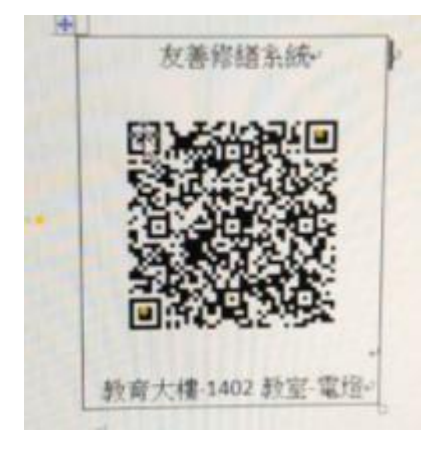

## 4.請選取開啟方式

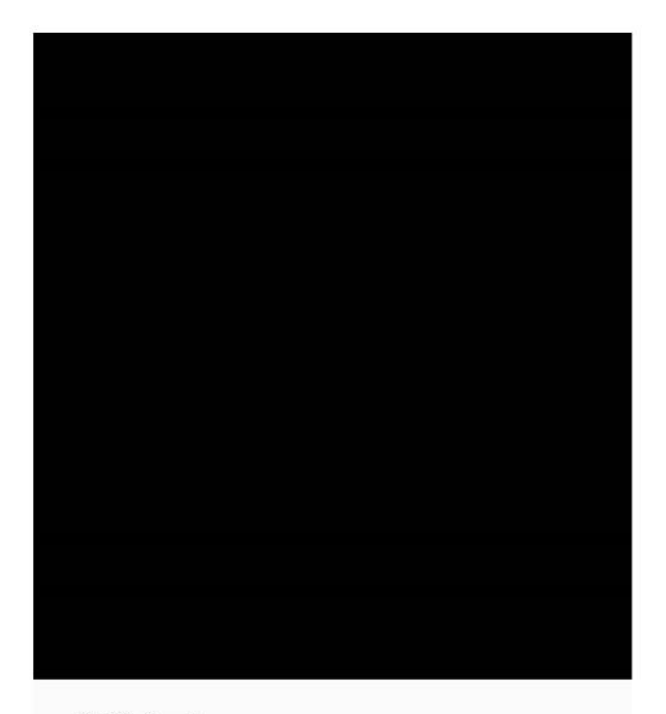

開啟方式

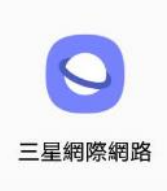

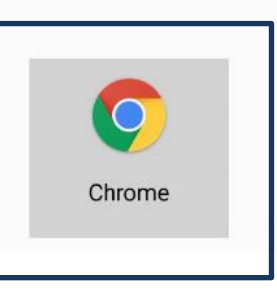

|            | https://sso.nkn | u.edu.tw/i0         | Carr 8   |                                  |        |  |  |
|------------|-----------------|---------------------|----------|----------------------------------|--------|--|--|
|            |                 | Language            | 中文 🔻 🏢   | 三系統功能選單                          |        |  |  |
| <u>n</u> - | _               | : 士百選留              |          | 說明<br>01. 各項通知服務將陸續推出。           |        |  |  |
|            | =*              | ·工员选单<br><b>纮</b> 计 | 習        | LINE ID :                        |        |  |  |
| _          |                 | 報修通知                | <u>₽</u> | 友善報修通知                           |        |  |  |
| ß          | 是否接收Mail/Li     | ine通知設定             | ];       | 通知 E-mail Line<br>友善報修相關通知 ON ON | e<br>D |  |  |
|            | 您好,您            | 的報修內容如              | 如下:      | 此Line先從單登裡的系統                    | 專區     |  |  |
|            | 大樓名稱            | 教育大樓                |          | >>Line 通知維護設定,點                  | ·選進    |  |  |
|            | 教室/地點           | 1402 教室             | 室        | 去後加入 Line 機器人通知                  | 田維     |  |  |
|            | 物品名稱            | 電<br>燈              |          | 護設定。(請另參考 LineBot 操作手冊)          |        |  |  |
|            | 損壞狀況            | 燈不亮                 | •        |                                  |        |  |  |
|            | 其他說明            |                     | 燈不亮      |                                  |        |  |  |
|            |                 | 送出通知                | 沒有水      | 0                                |        |  |  |
|            |                 |                     | 沒有電      | 0                                |        |  |  |
| Į          | 點選損壞狀況          | 」,選出                | 水管阻塞     | 0                                |        |  |  |
| 2          | 符合損壞的狀          | 況・完                 | 無法開啟     | 0                                |        |  |  |
| )          | 以夜叫当达江          | 1四740°              | 漏水       | 0                                |        |  |  |
|            |                 |                     | 其他       | 0                                |        |  |  |

送出通知後,系統會跳到友善修繕狀態查詢,可以看到您申請的修繕是否成功。

| 友善修繕狀態查詢 |             |               |      |             |                        |            |      |  |  |  |  |
|----------|-------------|---------------|------|-------------|------------------------|------------|------|--|--|--|--|
| 清單       |             |               |      |             |                        |            |      |  |  |  |  |
| 編<br>號   | i 大樓<br>記 稱 | 名 教室/地<br>點名稱 | 物品名稱 | 損壞狀況        | 報修日期                   | 處理狀況       | 編輯狀態 |  |  |  |  |
| 1        | 教育;<br>樓    | 大 1402教<br>室  | 電燈   | 燈不亮-        | 2019/05/03<br>16:27:03 | 已通知管理<br>者 |      |  |  |  |  |
| 2        | 愛閱          | 官 7201        | 電腦2  | 燈不亮 - test2 | 2019/05/03<br>09:13:03 | 已通知管理<br>者 |      |  |  |  |  |
|          |             |               |      |             | 0010/05/00             |            |      |  |  |  |  |

這樣就算完成申請了